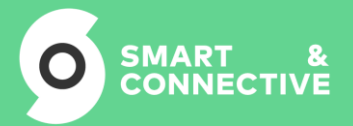

### Procédure de pairage

#### **HIGH LOAD SWITCH – HELTUN – HE-HLS01**

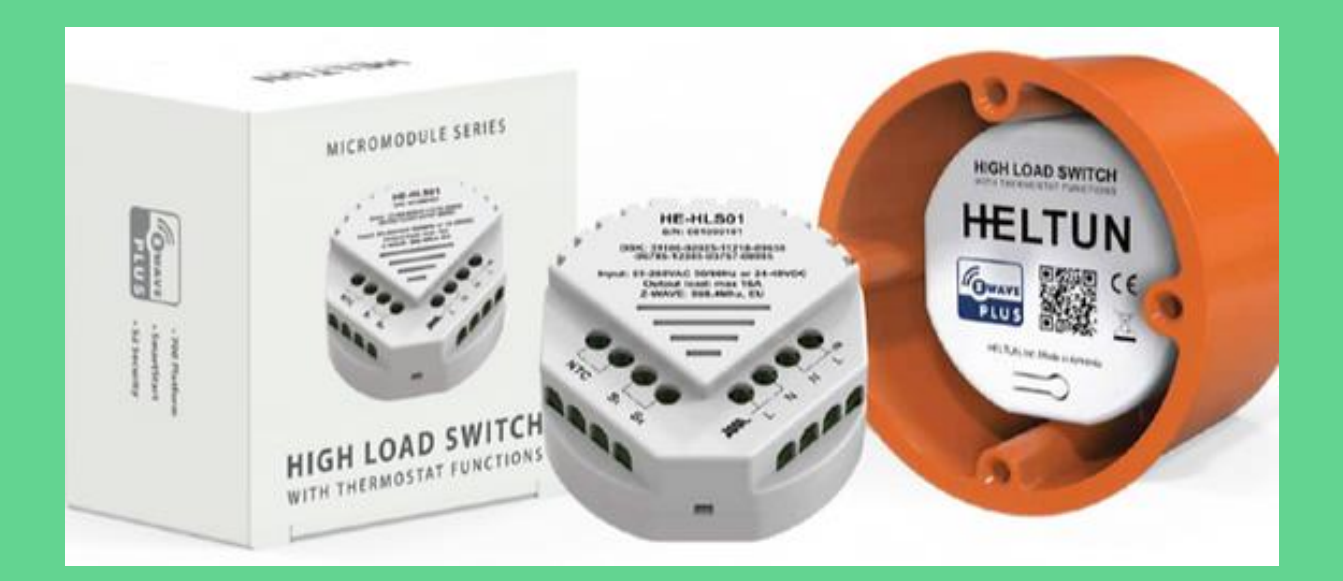

- 1. Se connecter au CEOS en local
- 2. Se connecter au Control Panel Z-Wave JS UI : 10.10.10.1 :8091 ou http://ceos-« N° du CEOS ».local :8091

| 2         | ≡ | Control | Panel     |         |                                 |                                     |             |        |   |           |               |                              |          | Scar      | n completed    | 60                            |
|-----------|---|---------|-----------|---------|---------------------------------|-------------------------------------|-------------|--------|---|-----------|---------------|------------------------------|----------|-----------|----------------|-------------------------------|
| <b>**</b> |   |         |           |         |                                 |                                     |             |        |   |           |               |                              | - cc     | ONTROLLER | R STATISTICS 2 | ACTIONS -                     |
| ۵         |   | COLUMN  | S FIL     |         | ED RESET TABLE                  |                                     |             |        |   |           |               |                              |          |           |                |                               |
|           |   |         | ≂ ID<br>↑ | ⇒ Power | ⇒ Manufacturer                  |                                     |             | ⇒ Name |   | ⇒ Beaming | ⇒ Z-<br>Wave+ | ⇒ FW                         | ⇒ Status | ∵ Heal    |                |                               |
| ĕ         | ~ |         | 1         | •       | Silicon Labs                    | 700 Series-based<br>Controller      | ZST10-700   |        |   |           |               | FW: v7.18.1<br>SDK: v7.18.1  |          |           |                | ↑ ↓<br>24/04/2024<br>10:03:10 |
|           | ~ |         | 42        | 2       | McoHome Technology<br>Co., Ltd. | Touch Panel Switch 1<br>Button      | MH-S411     |        | • | 0         | 0             | FW: v1.5.0<br>SDK: v7.11.1   | 0        |           | Complete       | ↑ ↓<br>24/04/2024<br>09:24:18 |
| <         | ~ |         | 43        | 2       | McoHome Technology<br>Co., Ltd. | Touch Panel Switch 2<br>Button      | MH-S412     |        | • | ø         | 0             | FW: v1.5.0<br>SDK: v7.11.1   | Ø        |           | Complete       | ↑↓<br>24/04/2024<br>09:24:19  |
|           | ~ |         | 44        | 100%    | McoHome Technology<br>Co., Ltd. | Opening Sensor                      | BMS-DS      |        | • | ø         | 0             | FW: v3.0.0<br>SDK: v7.18.0   | zzz      |           | Complete       | ↑↓<br>24/04/2024<br>09:42:26  |
|           | ~ |         | 45        | 100%    | McoHome Technology<br>Co., Ltd. | Opening Sensor                      | BMS-DS      |        | • | 0         | 0             | FW: v3.0.0<br>SDK: v7.18.0   | zzz      |           | Complete       | ↑ ↓<br>24/04/2024<br>09:32:55 |
|           | ~ |         | 46        | •       | Airzone                         | Aidoo Control HVAC<br>unit          | AZAI6WSPFU2 |        | • | 0         | 9             | FW: v10.20.1<br>SDK: v7.16.3 | 0        |           | Complete       | ↑↓<br>24/04/2024<br>09:31:20  |
|           | ~ |         | 47        | •       | McoHome Technology<br>Co., Ltd. | Mount Ceiling<br>Occupation Sensor  | MH-OS11     |        | • | 0         | 0             | FW: v1.2.0<br>SDK: v7.18.0   | 0        |           | Complete       | ↑↓<br>24/04/2024<br>09:24:12  |
|           | ~ |         | 48        | •       | McoHome Technology<br>Co., Ltd. | Mount Ceiling<br>Occupation Sensor  | MH-OS11     |        | • | 0         | 0             | FW: v1.0.1<br>SDK: v7.18.1   | 0        |           | Complete       | ↑↓<br>24/04/2024<br>09:32:49  |
|           | ~ |         | 49        | 100%    | Sensative AB                    | Strips Comfort/Drips<br>Multisensor | 11 02 011   |        | • | ø         | 0             | FW: v0.6                     | zzz      |           | Complete       | ↑↓<br>24/04/2024<br>10:03:46  |
|           |   |         |           |         |                                 | 0144 0146 A D.4.                    |             |        |   |           |               |                              |          |           |                | ↑↓                            |

#### 3. Cliquer sur « **ACTIONS** » (en haut à droite)

| 2    | ≡ | Control | Panel  |         |                                 |                                     |             |        |   |           |              |                              |          | Scar     | n completed    | 60                            |
|------|---|---------|--------|---------|---------------------------------|-------------------------------------|-------------|--------|---|-----------|--------------|------------------------------|----------|----------|----------------|-------------------------------|
| **   |   |         |        |         |                                 |                                     |             |        |   |           |              |                              | - cc     | NTROLLER | R STATISTICS : |                               |
| 100° |   | COLUMN  | IS FIL |         | ED RESET TABLE                  |                                     |             |        |   |           |              |                              |          |          |                |                               |
| ų.   |   |         | ≂ ID   | ⇒ Power |                                 |                                     |             | ≂ Name |   | ⇒ Beaming | ₹Z-<br>Wave+ |                              | ⇒ Status | ∓ Heal   |                |                               |
| ĕ    | ~ |         | 1      | •       | Silicon Labs                    | 700 Series-based<br>Controller      | ZST10-700   |        |   |           |              | FW: v7.18.1<br>SDK: v7.18.1  |          |          |                | ↑↓<br>24/04/2024<br>10:03:10  |
|      | ~ |         | 42     | 2       | McoHome Technology<br>Co., Ltd. | Touch Panel Switch 1<br>Button      | MH-S411     |        | • | 0         | 8            | FW: v1.5.0<br>SDK: v7.11.1   | 0        |          | Complete       | ↑↓<br>24/04/2024<br>09:24:18  |
| <    | ~ |         | 43     | 2       | McoHome Technology<br>Co., Ltd. | Touch Panel Switch 2<br>Button      | MH-S412     |        | • | 0         | 8            | FW: v1.5.0<br>SDK: v7.11.1   | 0        |          | Complete       | ↑↓<br>24/04/2024<br>09:24:19  |
|      | ~ |         | 44     | 100%    | McoHome Technology<br>Co., Ltd. | Opening Sensor                      | BMS-DS      |        | • | 0         | 0            | FW: v3.0.0<br>SDK: v7.18.0   | zzz      |          | Complete       | ↑ ↓<br>24/04/2024<br>09:42:26 |
|      | ~ |         | 45     | 100%    | McoHome Technology<br>Co., Ltd. | Opening Sensor                      | BMS-DS      |        | • | 0         | 0            | FW: v3.0.0<br>SDK: v7.18.0   | zzz      |          | Complete       | ↑↓<br>24/04/2024<br>09:32:55  |
|      | ~ |         | 46     | •       | Airzone                         | Aidoo Control HVAC<br>unit          | AZAI6WSPFU2 |        | • | 0         | 0            | FW: v10.20.1<br>SDK: v7.16.3 | ø        |          | Complete       | ↑↓<br>24/04/2024<br>09:31:20  |
|      | ~ |         | 47     | •       | McoHome Technology<br>Co., Ltd. | Mount Ceiling<br>Occupation Sensor  | MH-OS11     |        | • | 0         | 0            | FW: v1.2.0<br>SDK: v7.18.0   | ø        |          | Complete       | ↑↓<br>24/04/2024<br>09:24:12  |
|      | ~ |         | 48     | •       | McoHome Technology<br>Co., Ltd. | Mount Ceiling<br>Occupation Sensor  | MH-OS11     |        | • | 0         | 0            | FW: v1.0.1<br>SDK: v7.18.1   | 0        |          | Complete       | ↑ ↓<br>24/04/2024<br>09:32:49 |
|      | ~ |         | 49     | 100%    | Sensative AB                    | Strips Comfort/Drips<br>Multisensor | 11 02 011   |        | • | 0         | 0            | FW: v0.6                     | zzz      |          | Complete       | ↑↓<br>24/04/2024<br>10:03:46  |
|      |   |         |        |         |                                 | 01/11/01/01/01/01                   |             |        |   |           |              |                              |          |          |                | ↑↓                            |

#### 4. Cliquer sur « MANAGE NODES »

| Manage nodes<br>Include, replace or exclude devices                         | MANAGE NODES     |
|-----------------------------------------------------------------------------|------------------|
| Advanced actions<br>Maintenance, troubleshooting and other advanced actions | ADVANCED ACTIONS |

#### 5. Sélectionner « INCLUSION » puis cliquer sur « NEXT »

| Nodes Manager | × |
|---------------|---|
| 1 Action      |   |
|               |   |

 Inclusion Add a new device to the network
 Replace Replace a failed device

O • Exclusion Remove device from network

NEXT

#### 6. Cliquer sur « **NEXT** »

# Nodes Manager × Action Auto assign a name/location to this node when it is added. Leave empty to ignore Name Node name Location Node location

#### 7. Sélectionner « NO ENCRYPTION » puis cliquer sur « NEXT »

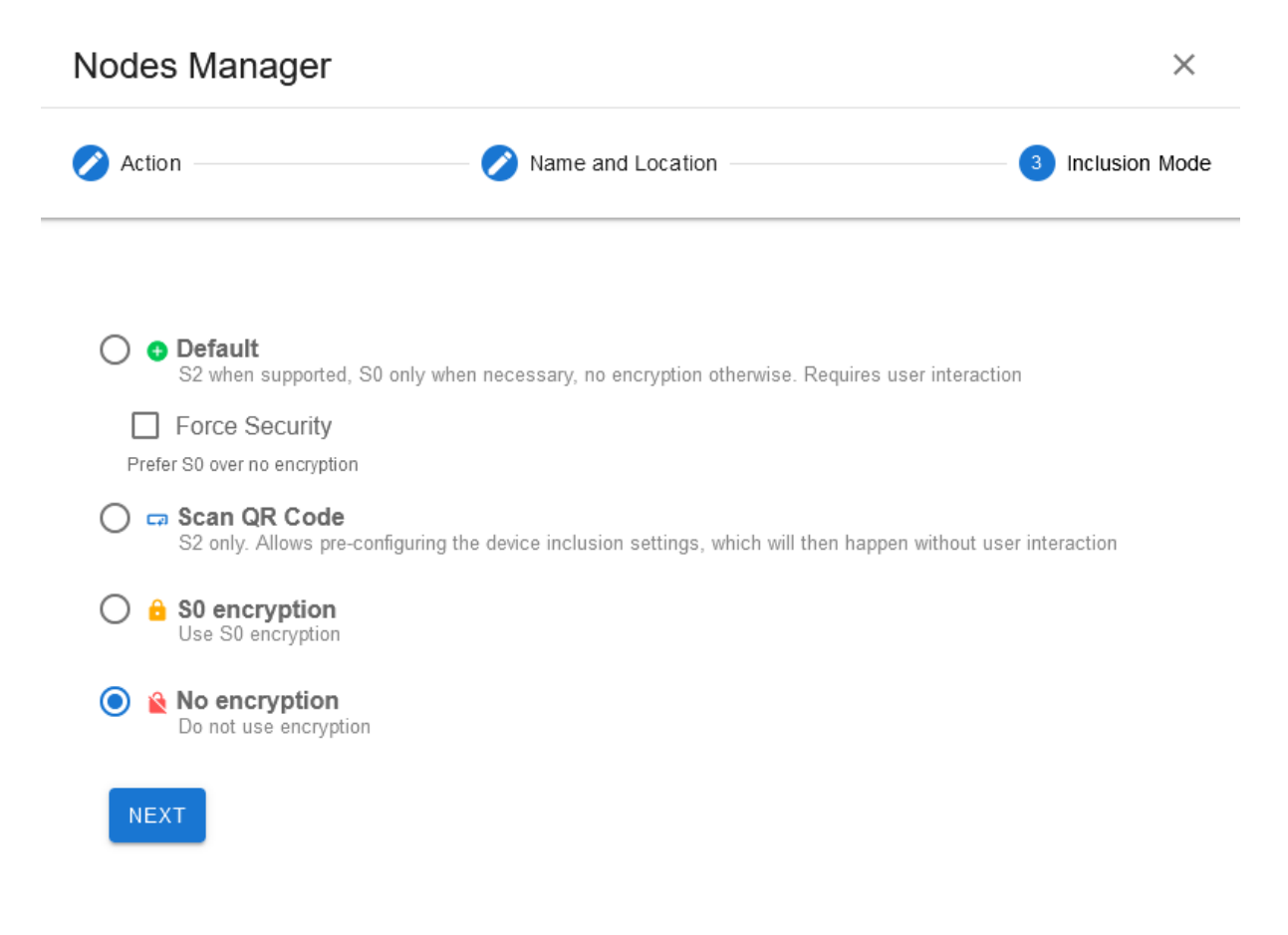

| 8. Le Z-Wave va passer en mode Inclusion |                                         |                  |  |  |  |  |  |  |  |  |
|------------------------------------------|-----------------------------------------|------------------|--|--|--|--|--|--|--|--|
| Nodes Manager                            |                                         | ×                |  |  |  |  |  |  |  |  |
| Action                                   | Name and Location                       | 3 Inclusion Mode |  |  |  |  |  |  |  |  |
|                                          |                                         |                  |  |  |  |  |  |  |  |  |
|                                          | $\sim$                                  |                  |  |  |  |  |  |  |  |  |
| Inclusion is                             | started. Please put your device in MODE | INCLUSION        |  |  |  |  |  |  |  |  |
| STOP RUNNING INC                         | LUSION                                  |                  |  |  |  |  |  |  |  |  |
|                                          |                                         |                  |  |  |  |  |  |  |  |  |
| i Inclusion started: 86s                 | s remaining                             |                  |  |  |  |  |  |  |  |  |
|                                          |                                         |                  |  |  |  |  |  |  |  |  |

• Mettre le **HELTUN HIGH LOAD SWITCH** en mode appairage selon le type d'inclusion désirée :

a. 2 clics = mode SWITCH

b. **4** clics = mode **THERMOSTAT** 

Attention de bien avoir sélectionner le bon modèle de device sur le portail d'hypervision.

9. Une fois que le module est passé en mode inclusion, une fenêtre apparait indiquant que le device est en train de s'appairer, avec son N° de nœud (ici, 54)

| Nodes Mana   | ager               |                   | ×      |
|--------------|--------------------|-------------------|--------|
| 🔗 Action ——— | Name and Location  | nclusion Mode     | 4 Done |
|              |                    |                   |        |
|              |                    |                   |        |
|              | Node 54 added with | n security "None" |        |
|              |                    |                   |        |

10. Attendre que le module termine son processus d'inclusion (environ 5 minutes). Ceci est indiqué par les informations de la colonne « INTERVIEW ». Pendant le processus d'inclusion, l'information sera en orange « NodeInfo » avec une roue tournante

|  | ~ |  | 54 | 2 | Unknown manufacturer<br>0xXXXX | 0x00000 | Unknown product<br>0xXXXXX | • | 0 | ? | FW: vundefined | 0 | NodeInfo | ↑↓<br>24/04/2024 |
|--|---|--|----|---|--------------------------------|---------|----------------------------|---|---|---|----------------|---|----------|------------------|
|--|---|--|----|---|--------------------------------|---------|----------------------------|---|---|---|----------------|---|----------|------------------|

11. L'information passera en vert « Complete » une fois le processus d'inclusion terminé

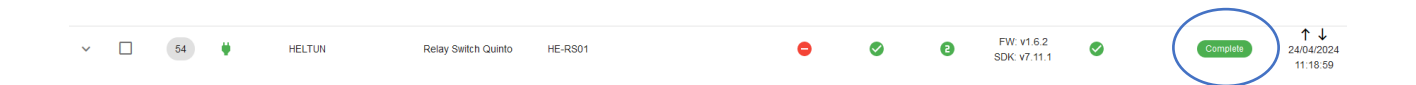

12. Se rendre sur le portail d'hypervision, sur le site où le module HELTUN a été créé, puis cliquer sur l'œil correspondant au module que vous souhaitez installer

BUREAU

BUREAU - THERMOSTAT - HE 02

13. Cliquer ensuite sur le crayon en haut à droite pour accéder aux détails du device

| BUREAU > BUREAU - THERMOS | TAT - HE 02     |                  |                           |                               | <b>A</b> (                                           | Chargement 🕄 🥒 |
|---------------------------|-----------------|------------------|---------------------------|-------------------------------|------------------------------------------------------|----------------|
| Propriétés                |                 |                  |                           |                               | Info                                                 |                |
| TEMPÉRATURE<br>-          | THERMOSTAT MODE | SETPOINT HEATING | PUISSANCE INSTANTANÉE [W] | CONSOMMATION ÉLECTRIQUE (KWH) | Autorate Lé:<br>BASSENS Automotion<br>LIEU<br>BUBEAU |                |
|                           | TENSION         |                  | COURANT                   |                               | HOBELE<br>HELTUN - High Load Thermostat (HE-HLSO1)   |                |
|                           |                 |                  |                           |                               | Force                                                | +              |
| Activité                  |                 |                  |                           |                               | DEVCE PROPRETES                                      |                |

14. Dans le champ « ID NŒUD », entrer le N° de nœud correspondant au module que vous avez pairé précédemment (étape 9, ici 54)

| BUDE              |                                             | 1                         |
|-------------------|---------------------------------------------|---------------------------|
| L'ID de noeud a é | té modifié, assurez-vous de connaître l'imp | act                       |
|                   | ,                                           |                           |
| Nom:              | BUREAU - THERMOSTAT - HE 02                 |                           |
| Étage:            | RDC                                         | ~                         |
| Lieu:             | BUREAU                                      | ~                         |
| Automate:         | BASSENS Automation                          | ~                         |
| Modèle:           | HELTUN - High Load Thermostat (HE-HLS       | 01)[Z-Wave <del>,</del> I |
| ID Nœud:          | 54                                          |                           |
| Supprimer         |                                             | Suivant                   |

15. Cliquer sur « SUIVANT », puis de nouveau sur « SUIVANT », puis enfin sur « SAUVEGARDER »

16. La dernière étape est de synchroniser l'automate sur lequel le device que vous venez d'installer est assigné (sélectionner l'automate et cliquer sur « EXECUTER »)

## Contrôle multi-automate Action \* Taille de la sélection \* Synchronize (pull) • 1 © Exécuter • RDC BASSENS Automation